# LAMBDA ANWENDERHILFE

Anschluss vom RS-485 Anschluss-Kit an den PC & COM-Port Einstellungen

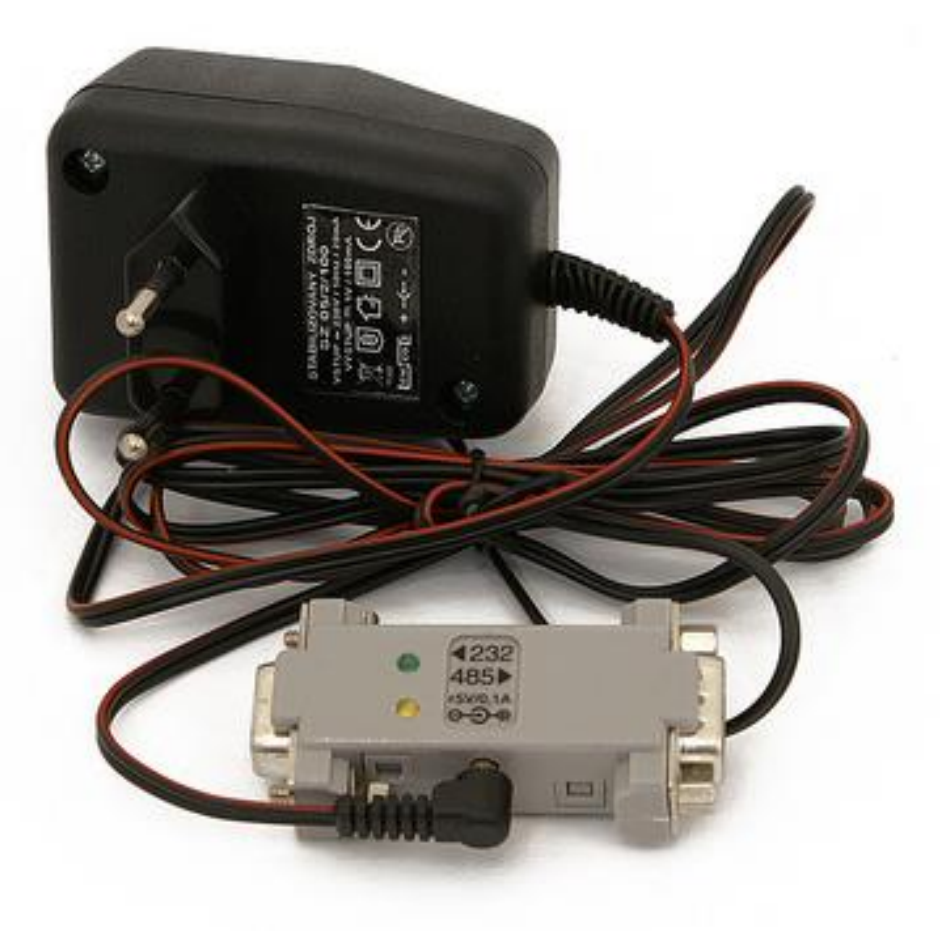

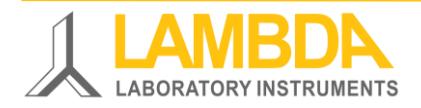

RS485 Anschlusskit für Laborgeräte an den PC

### LAMBDA Laborgeräte

LAMBDA Laboratory Instruments entwickelt innovative und qualitativ hochstehende Laborgeräte mit einem ausgezeichneten Preis-Leistungs-Verhältnis für die Biotechnologie, Mikrobiologie, Lebensmitteltechnologie, chemische und pharmazeutische Industrie. Die LAMBDA Laborgeräte kommen für die Ausbildung und den allgemeinen Laborgebrauch in Forschung & Entwicklung zum Einsatz.

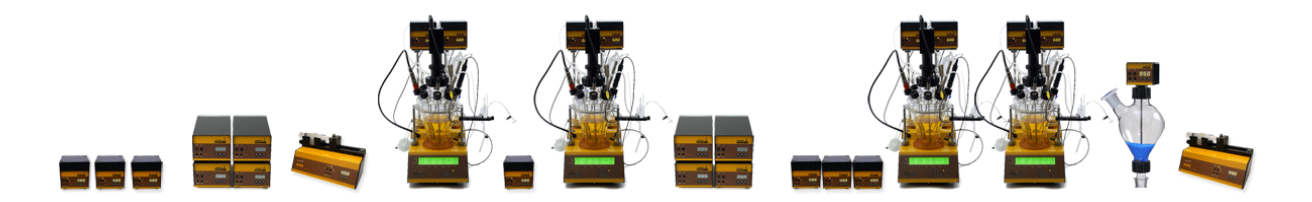

| LAMBDA MINIFOR                                                             | Bench-Top Bioreaktoren & Laborfermenter 35 ml – 6 L                                                                                                    |
|----------------------------------------------------------------------------|----------------------------------------------------------------------------------------------------|
| LAMBDA OMNICOLL                                                            | Fraktionssammler & Autosampler für uneingeschränkte<br>Anzahl & Volumen der Fraktionen und Proben                                                                                                    |
| LAMBDA PRECIFLOW,<br>MULTIFLOW, HIFLOW,<br>MAXIFLOW und<br>MEGAFLOW Pumpen | Schlauchpumpen / Rollenpumpen / Peristaltikpumpen:<br>Langlebig & präzise; äusserst kompakt konstruiert für<br>genaue Langzeiteinsätze mit günstigsten Schläuchen.                                             |
| LAMBDA DOSER und<br>LAMBDA Hi-DOSER                                        | Automatische Zugabe von rieselfähigen Feststoffen:<br>digital; Sicherheit in der Feststoffdosierung; ideal für GMP,<br>GLP, Qualitätssicherung.                                                                |
| LAMBDA VIT-FIT<br>LAMBDA VIT-FIT HP                                        | Robuste polyvalente Spritzenpumpen auch für hohen<br>Druck: programmierbar; sicher & geschützt in einem<br>Metallgehäuse; Spritzen aller Grössen & Materialien<br>einsetzbar (von Mikrospritzen bis zu 150 ml) |
| LAMBDA MASSFLOW                                                            | Präzise, digitale Messung & Regelung von Gasflüssen                                                                                                    |
| LAMBDA INTEGRATOR                                                          | INTEGRATOR für Pumpe, Pulverdosierer oder<br>Gaslfussregler erlaubt die Visualisierung & Aufzeichnung<br>der Pumpenaktivität als Funktion der Zeit.                                                            |
| PNet PC-software                                                           | Die Steuerungssoftware für LAMBDA Schlauch-pumpen,<br>VIT-FIT & VIT-FIT HP Laborspritzenpumpen, DOSER & Hi-<br>DOSER Pulverdosiergeräte und LAMBDA MASSFLOW<br>Gasdurchflussregler                             |
| FNet PC-software                                                           | Die PC-Steuerungssoftware zur Steuerung von bis zu 6<br>LAMBDA MINIFOR Fermenter, 12 LAMBDA<br>INTEGRATORen und 6 LAMBDA Laborpumpen                                                                           |
| SIAM PC-software                                                           | Die industrielle Fermentations- & Automatisierungssoftware<br>für Bioreaktor-Parallelsysteme LAMBDA MINIFOR, für<br>automatisch Gasmischung LAMBDA MINI-4-GAS, für<br>Fermentermodule und Laborgeräte          |

Weitere Informationen zu den LAMBDA Laborgeräten finden Sie auf www.lambda-instruments.com

# Inhaltsverzeichnis

| Anschluss Des RS-485 Anschluss-kits         | 3 |
|---------------------------------------------|---|
| Checkliste vor den PC-EINSTELLUNGEN         | 3 |
| PC-Einstellungen (Geräte-Manager, COM-Port) | 4 |
| LED-Aktivitäten                             | 5 |
| PC-software – Konfiguration der Laborgeräte | 6 |

#### **ANSCHLUSS DES RS-485 ANSCHLUSS-KITS**

Sie verwenden den RS-485 Anschluss-Kit, um das LAMBDA Laborgerät an den USB-Port des Laptops (PC Computers) anzuschliessen:

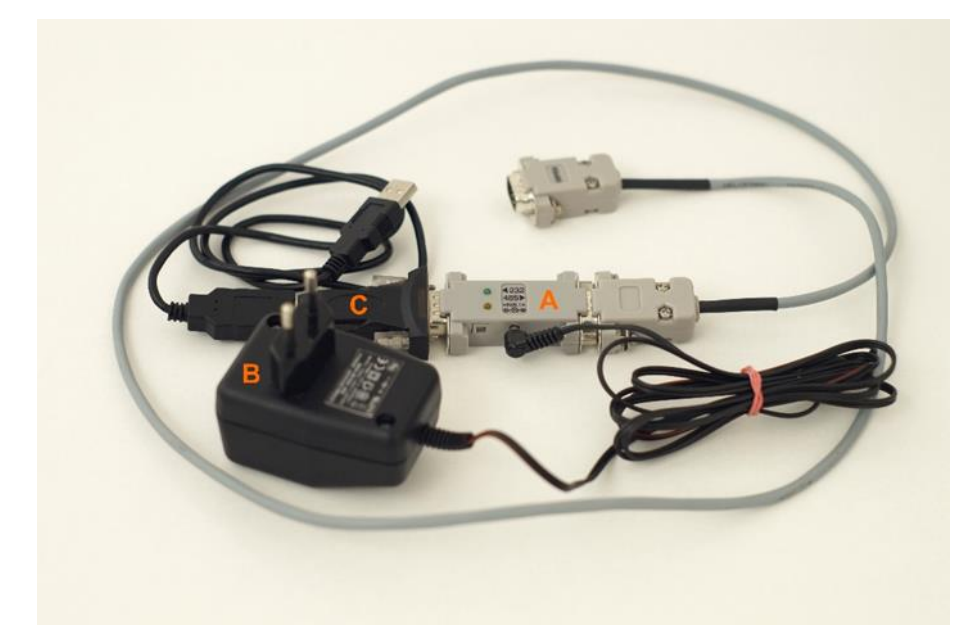

Abbildung 1 LAMBDA RS-485 ANSCHLUSS-KIT:

- (A) RS-232/485 Konverter
- (B) Stromversorgung für den RS-232/485-Konverter (5 V / 1 W)
- (C) PC-Anschlusskabel
- Das eine Ende des RS-485-Kabels (das graue Kabel im Bild) wird an den RS-232/485-Konverter (A) und das andere Ende wird an das Laborgerät angeschlossen.
- Der RS-232/485-Konverter (A) wird direkt an die serielle Schnittstelle des PC oder mit Hilfe des mitgelieferten USB-Steckers (C) an den USB-Anschluss am PC angeschlossen.

#### CHECKLISTE VOR DEN PC-EINSTELLUNGEN

Überprüfen Sie bitte die Verbindung zwischen dem Laborgerät und dem Computer (PC):

- Der RS-485-RS-232-USB-Konverter (A + C in Abb. 1) ist an einen USB-Anschluss Ihres Computers angeschlossen.
- o Installieren Sie den entsprechenden USB Serial Port-Treiber auf Ihrem PC.
- Der RS-485-RS-232 Konverter (A in Abb. 1) wird mit dem mitgelieferten Netzteil (B in Abb. 1) mit Strom versorgt.

| Check Stromversorgung                                                            | LED-Signal auf dem RS-Konverter (A in Abb. 1) |
|----------------------------------------------------------------------------------|-----------------------------------------------|
| Der Konverter (A) über das<br>mitgelieferten Netzteil (B) mit<br>Strom versorgt. | Die gelbe LED leuchtet.                       |

# PC-EINSTELLUNGEN (GERÄTE-MANAGER, COM-PORT)

Dieser Abschnitt ist als Video-Bedienungsanleitung auf <u>www.lambda-instruments.com/?pages=video-software</u> verfügbar.

o Öffnen Sie die Systemsteuerung (Device Manager) Ihres Windows Betriebssystems:

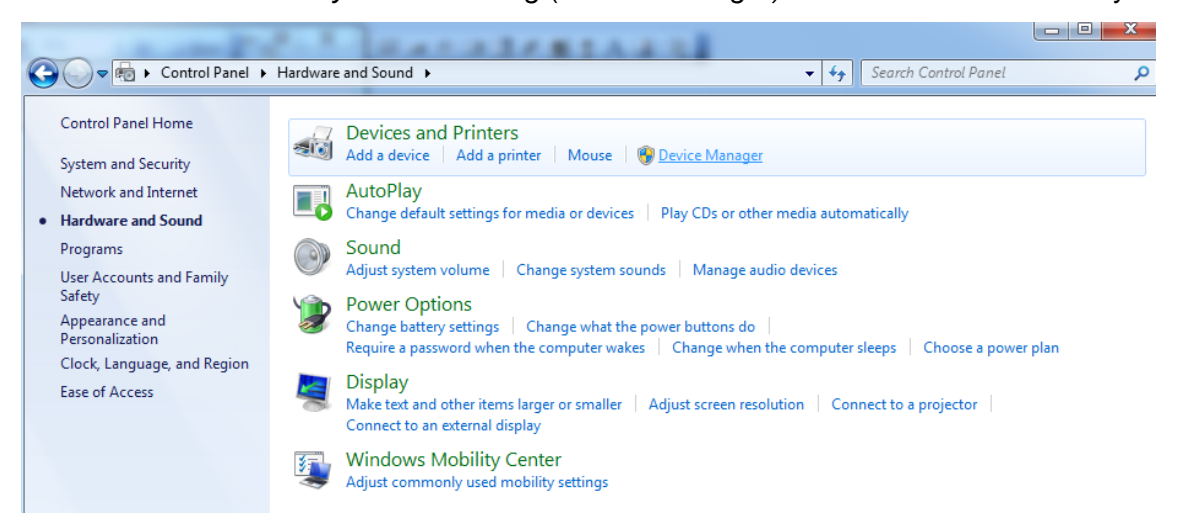

Abbildung 2 Screenshot Device Manager (deutsche Windows-Version: Windows Systemsteuerung): Control Panel / Hardware and Sound / Devices and Printers: Device Manager (Systemsteuerung / Hardware und Sound/ Geräte und Drucker: Geräte-Manager)

Überprüfen Sie die entsprechende korrekte Funktion des USB Serial Port.
Der COM-Port COM 1, COM 2, COM 3 oder COM 4 sollte ausgewählt sein.

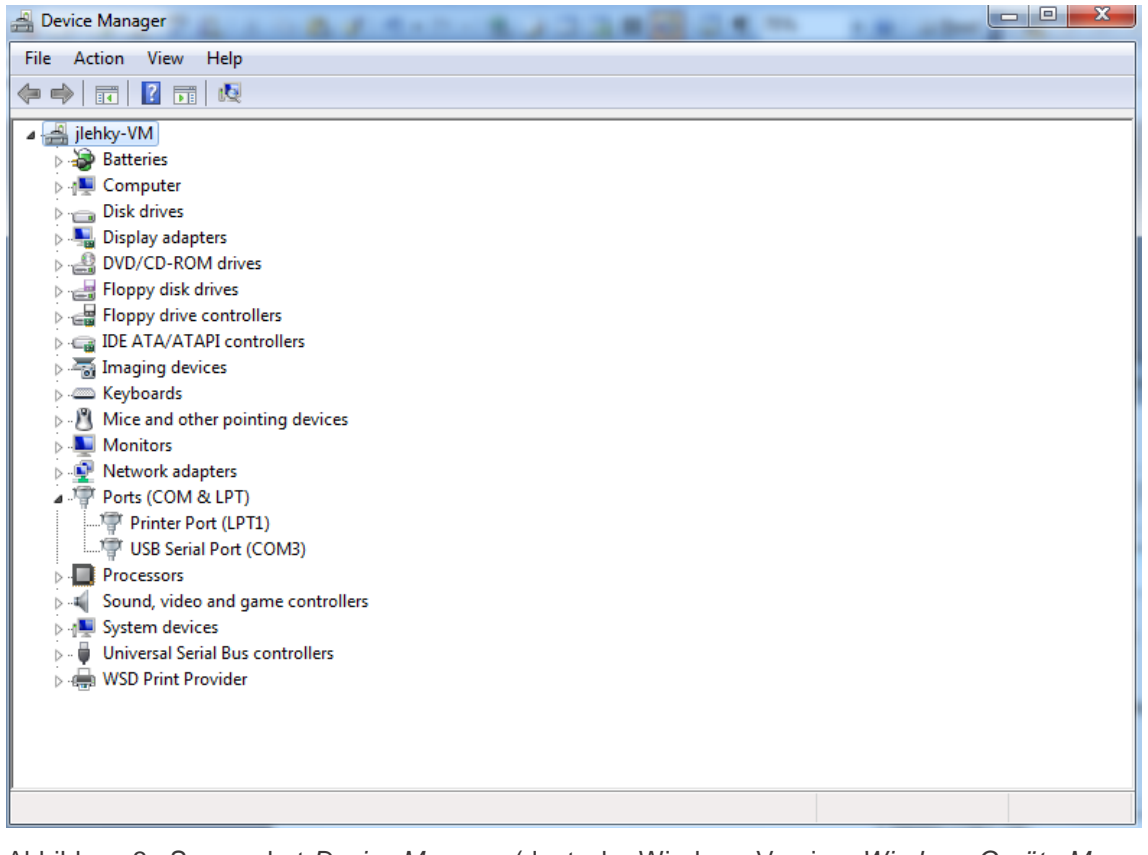

Abbildung 3 Screenshot Device Manager (deutsche Windows-Version: Windows Geräte-Manager): Gerät "Ports", USB Serial Port (COM3) (Gerät USB Controller, USB Serial Port (COM3))

#### • Stellen Sie bitte die Kommunikationsparameter Ihres USB für die serielle Schnittstelle im Register "*Port Settings*" wie folgt ein:

- Bits per second: 2400
- o Data bits: 8
- o Parity: Odd
- Stop bits: 1
- o Flow control: None

| USB Serial Port (COM3) Properties    |  |  |  |
|--------------------------------------|--|--|--|
| General Port Settings Driver Details |  |  |  |
| Bits per second: 2400 👻              |  |  |  |
| Data bits: 8                         |  |  |  |
| Parity: Odd 👻                        |  |  |  |
| Stop bits: 1                         |  |  |  |
| Flow control: None                   |  |  |  |
| Advanced Restore Defaults            |  |  |  |
|                                      |  |  |  |
|                                      |  |  |  |
|                                      |  |  |  |
| OK Cancel                            |  |  |  |

Abbildung 4 Screenshot Windows USB Serial Port Properties für die Eingabe der Einstellungen Port Settings

• Klicken Sie auf *OK*, um die COM-Port-Einstellungen Ihres USB Serial Ports zu speichern.

# LED-AKTIVITÄTEN

Wenn Sie mit der PC-Steuersoftware (z.B. PNet, FNet oder SIAM) das Laborgerät in Betrieb nehmen, werden Sie die folgende LED-Aktivität am Konverter sehen:

| Betrieb                                                | LED Signal am RS-Konverter (A in Abb. 1) |
|--------------------------------------------------------|------------------------------------------|
| Ein Befehl wird vom PC an das<br>Laborgerät geschickt: | Die gelbe LED des RS-Konverters blinkt.  |
| Die Kommunikation geht vom Gerät an den PC:            | Die grüne LED des RS-Konverters blinkt.  |

# **PC-SOFTWARE – KONFIGURATION DER LABORGERÄTE**

Informationen zur Konfiguration der LAMBDA Laborgeräte in der PC-Software finden Sie in der Video-Bedienungsanleitung auf <u>www.lambda-instruments.com/?pages=video-software</u> (Beispiel: Konfiguration von LAMBDA Laborpumpen in PNet) bzw. nachlesbar im entsprechenden Handbuch.

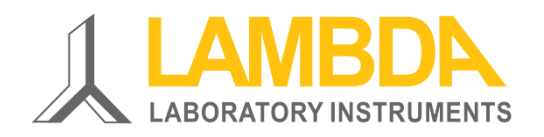

#### LAMBDA Laboratory Instruments Sihlbruggstrasse 105 CH-6340 Baar SCHWEIZ - Europa

Tel.: +41 444 50 20 71 Fax: +41 444 50 20 72

e-Mail: <u>support@lambda-instruments.com</u> Web: <u>www.lambda-instruments.com</u> LAMBDA CZ s.r.o. Lozibky 1 CZ-61400 Brno TSCHECHISCHE REPUBLIK – EU

Hotline: +420 603 274 677